# ADELANTO PAGO DE MATRÍCULAS Y CUOTAS 2024

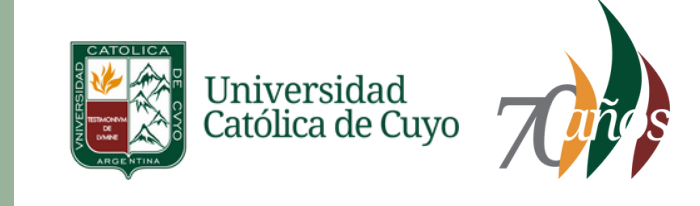

## Instructivo para Reinscriptos 2024

## Ingresar a Autogestión SIU GUARANÍ

Ingresa a https://guarani.uccuyo.edu.ar/uccuyo/acceso Coloca tu usuario y DNI

# Reinscripción ciclo lectivo 2024

#### Atención! SELECCIONA CORRECTAMENTE LA CARRERA

| Liniven<br>Catolica    | sidad<br>de Cuyo       |            |               | Cargando   |                      | Propresta | SANTURO RAUL BARBON MULENZUELA -<br>Licenciatura en economía - |
|------------------------|------------------------|------------|---------------|------------|----------------------|-----------|----------------------------------------------------------------|
| Inscripción a Materias | Inscripción a Exámenes | Reportes + | Encuestas +   | Trámites • | Mis datos personales |           | Cursillo de Ingreso - licenciatura en ec                       |
| lola (                 |                        |            |               |            |                      |           |                                                                |
| ara ver la oferta d    | del Campus Virtual I   |            | Inscrinciones |            |                      |           |                                                                |

#### Luego hacer click en el botón REINSCRIBIRSE

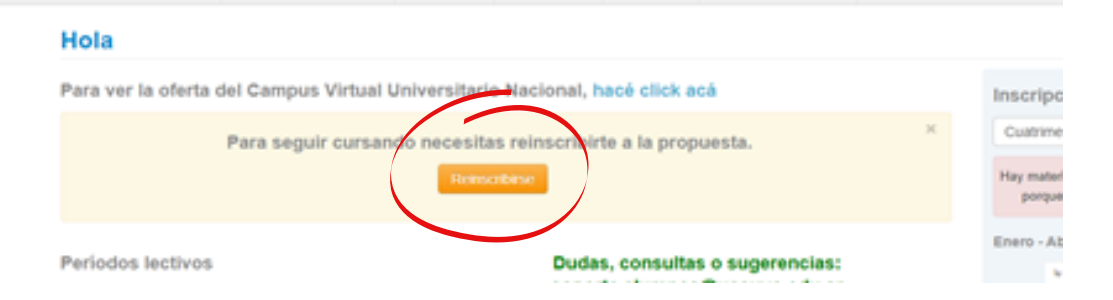

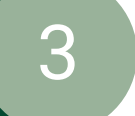

4

1

## Volver al Menú Principal SIU GUARANÍ

Luego de la inscripción al ciclo lectivo 2024 debes volver al menú principal **REINGRESANDO** a autogestión **SIU GUARANÍ** 

### Ingresar a Situación Económica 2024

En el margen inferior de la pantalla seleccionar el botón **Situación** Económica 2024

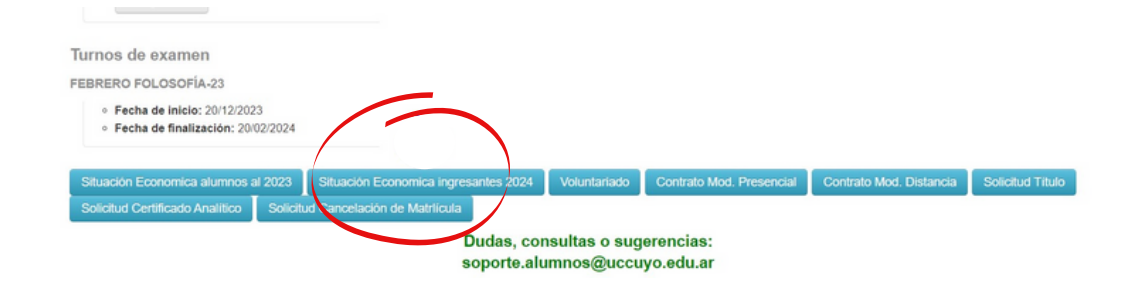

ADELANTO PAGO DE MATRÍCULAS Y CUOTAS 2024

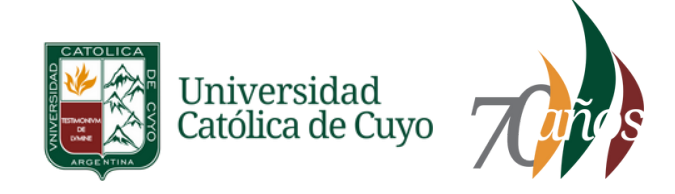

# Instructivo para Reinscriptos 2024

#### Seleccionar la Matrícula a abonar

En la nueva ventana selecciona la matrícula que quieres abonar. Luego de hacer click en el **botón PAGAR** verás aplicado el descuento correspondiente.

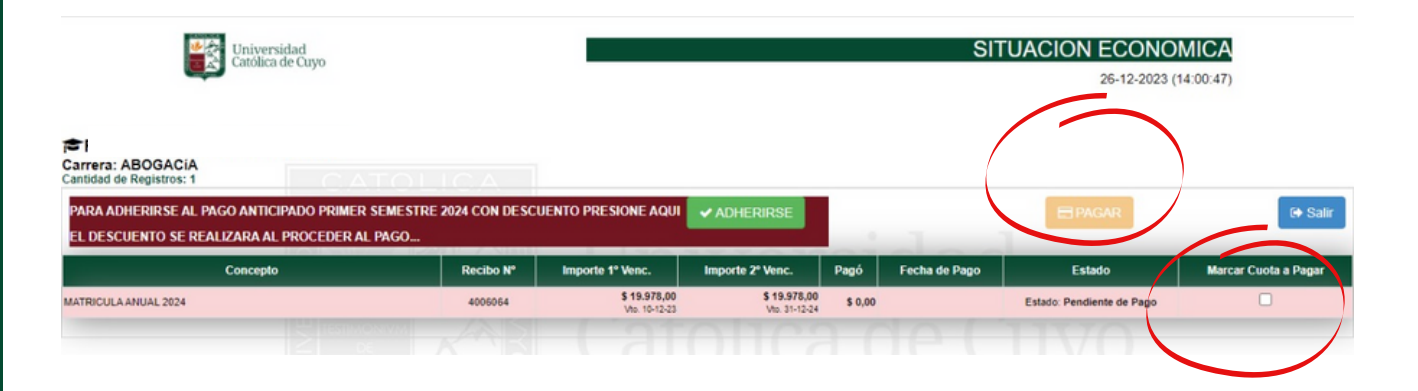

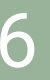

5

#### Seleccionar Cuotas a abonar

Si quieres adelantar las 6 cuotas correspondientes a los meses de abril a septiembre 2024 debes hacer click en el **botón ADHERIRSE, luego** verás aplicado el descuento correspondiente.

| Universid<br>Católica de                                                 | SITUACION ECONOMICA<br>26-12-2023 (14:00:47) |              |                               |                               |                       |               |                           |                      |
|--------------------------------------------------------------------------|----------------------------------------------|--------------|-------------------------------|-------------------------------|-----------------------|---------------|---------------------------|----------------------|
| SFABIAN LOPEZ - DNI: 179<br>Carrera: ABOGACIA<br>antidad de Registros: 1 | 022427                                       |              | /                             |                               |                       |               |                           |                      |
| PARA ADHERIRSE AL PAGO ANTICIP<br>El descuento se realizara al p         | ADO PRIMER SEMESTRE 2<br>ROCEDER AL PAGO     | 024 CON DESC | UENTO PRESIONE AQUI           | ✓ ADHERIRSE                   | $\left \right\rangle$ |               | E PAGAR                   | G Salir              |
| Concepto                                                                 |                                              | Recibo Nº    | Importe 1º Venc.              | Importe 21Man                 | Pagó                  | Fecha de Pago | Estado                    | Marcar Cuota a Pagar |
| MATRICULA ANUAL 2024                                                     |                                              | 4006064      | \$ 19.978,00<br>Vio. 10-12-23 | \$ 19.978,00<br>Vtp. 31-12-24 | \$ 0,00               | 101           | Estado: Pendiente de Pago | 0                    |

Recibirás el comprobante de pago en la dirección de correo declarada.